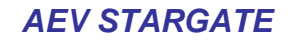

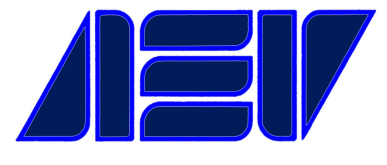

# Stereo coder & Radio Data System

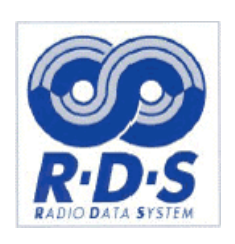

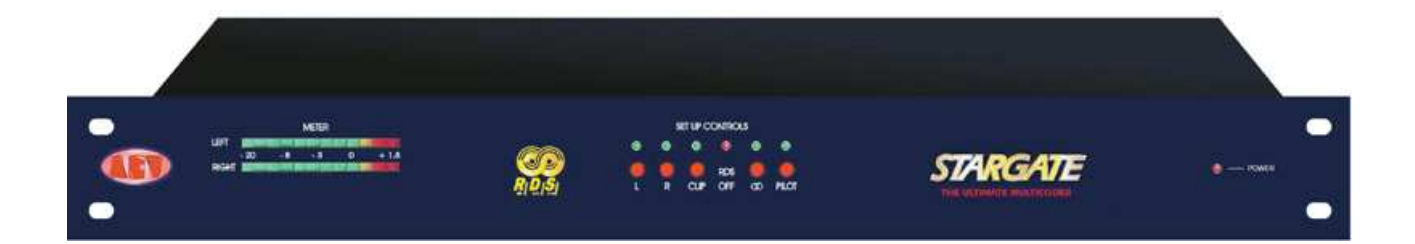

#### **Guarantee**

The equipment is warranted for a period of 2 years from the date of invoice (ex-works). The warranty does not cover faults provoked by carelessness, natural causes and parts subject to wear. In addition, the cost of labour and shipment is not covered. The warranty will be voided if the equipment is mishandled.

#### **Technical Support**

If you require technical support, contact AEV SERVICE giving a clear and concise account of your specific problem. Quote the serial number of your equipment by referring to the AEV nameplate attached to the equipment itself as this is the most important piece of information to be provided.

Telephone: 39+051+6634711 Fax: 39+051+6634700

#### Factory Service and Repairs

If problems arise while the equipment is being installed, consult this manual and check that the installation is being carried out properly. If the problems still cannot be solved, call the AEV SERVICE Department for further information. If the problem is a minor one we can a telephone call will probably suffice. If, on the other hand, the equipment is to be shipped to AEV for service or repairs, the AEV SERVICE Dept. will accept it only if the RMA return authorisation number has been provided. This number must be included in the shipping documents. We also recommend providing a detailed description of the fault which has occurred, the type of service needed and (if required) the name of the employee at the AEV SERVICE Dept. you have spoken to. No repairs will be made if the cost of shipment is charged to AEV. In this case, we will not accept the delivery.

#### **Shipping Instruction**

When shipping the equipment to AEV, use the original package in order to be certain that it will be fully protected during handling. If you need the original package, call us for a new one. If you ship the equipment in a different packing container, take care to provide a double package by interposing padding material between the two containers in order to fully protect the equipment during shipment. The package should be marked "FRAGILE" in red. Remember that the RMA number must be clearly visible on the package. If it is not, the equipment will not be accepted.

#### SAFETY PRECAUTIONS

**IMPORTANT**: Carefully read this paragraph as it contains important instructions concerning operator safety and directions regarding the installation, operation and maintenance of the equipment.

Failure to observe the safety instructions and information given in this manual **constitutes an infringement of the safety rules and design specifications provided for this piece of equipment**.

**AEV S.p.A. declines all responsibility** if any one of the safety rules given herein is not observed.

**AEV S.p.A. declines all responsibility** if the end-user resells the product.

The equipment is to be used by people capable of operating it in a trouble-free manner and **it is assumed that they are aware of the following safety rules.** 

• Keep this manual with the utmost care and close at hand so that it can be consulted whenever needed.

• After unpacking the equipment, check it for condition.

• Avoid banging the equipment.

• The packing material (plastic bags, polystyrene, nails, etc.) must never be left within the reach of the children, as **these items are potential sources of danger**.

• Do not use the equipment in places where the temperature is not within the recommended range, as specified by the manufacturer.

• Before connecting the equipment, make sure the nameplate specifications correspond to the mains electricity supply (the nameplate is located on the equipment enclosure).

• Do not remove the sticker from the equipment as it contains important specifications and the relevant serial number.

• To join the equipment to the mains supply, use the power cord purchased with the equipment.

• The equipment must be used only for the purpose it was designed for.

• Abuse or misuse of the equipment is **extremely dangerous** for people, pets and property.

The manufacturer declines all responsibility for damage and injury resulting from **improper use** and **mishandling**.

• Certain basic safety rules must be observed when using electrical equipment, in particular:

- Never touch the equipment with wet and/or damp hands or other parts of the body.
- Keep the equipment away from drops of water or sprinkling systems.

- Never use the equipment near high heat sources or explosive material.

- Do not introduce any extraneous matter into the equipment.

- Do not allow children or untrained people to use the equipment.

• Before cleaning or servicing the equipment outside, disconnect it from the supply and wait at least 2 seconds before working on it, as recommended by current safety regulations.

• In the event of faults and/or improper operation, turn off the equipment, shut off the electrical power and call your dealer.

• Do not attempt to make repairs and/or adjustments when covers/ guards or circuit boards are to be removed.

• Blown fuses inside the power supply indicate that there may be a fault in the power supply itself. The fuses must be replaced by qualified and authorised persons. It is advisable to call your nearest dealer.

• Call your dealer for any repairs and be certain original spare parts are used. Failure to observe this rule may adversely affect the safety level of your equipment.

• The equipment is to be connected to the mains supply and provided with adequate and efficient earth conductors.

• The electrical wiring must be done in compliance with current electrical codes CEI 64-8 "Electrical specification for domestic buildings".

• When installing, leave a clearance of at least 1 cm around the equipment to allow air to pass freely.

# NOTE. This piece of equipment has been manufactured to the highest standards of workmanship. It must be used properly and serviced as recommended to ensure long-term dependable operation.

**RDS 4500** is an equipment that should be installed in a rack. The installation must be done in order to be able to guarantee an easy access to the cable of feeding. The device of dissection of the equipment is the cable of feeding, so it must be unconnected from the equipment every time it is necessary to do any type of maintenance.

# Contents

| Guarantee                                                       |
|-----------------------------------------------------------------|
| Technical Support2                                              |
| Factory Service and Repairs2                                    |
| Shipping Instruction                                            |
| SAFETY PRECAUTIONS                                              |
| Contents                                                        |
| Introduction                                                    |
| General description                                             |
| Initial power-up                                                |
| Command Description                                             |
| Front panel                                                     |
| Rear panel                                                      |
| MultiCoder Adjustments                                          |
| Input level                                                     |
| Pre-emphasis                                                    |
| Baudrate RS32 6                                                 |
| Pilot level                                                     |
| Pilot phase 6                                                   |
| L and R (Left and Right Enable) 7                               |
| Mono / Stereo Mode 7                                            |
| Output level                                                    |
| RDS level 7                                                     |
| Overview of the RDS service                                     |
| SCA input level                                                 |
| Configurations and in/out connections                           |
| Connections                                                     |
| Inputs/Outputs                                                  |
| Positioning of STARGATE8                                        |
| Overview of the RDS service                                     |
| - RDS - radiodata 8                                             |
| Features RDS                                                    |
| Applications                                                    |
| General Description12                                           |
| Definition of terms13                                           |
| Program Identifier (PI)13                                       |
| Program Service name (PSN) 13                                   |
| Traffic Program identifier (TP)13                               |
| Alternative Frequency list (AF)13                               |
| Traffic Announcement identifier (TA)13                          |
| Program Type (PTY)13                                            |
| Decoder Identifier (DI)13                                       |
| Music / Speech (M/S)                                            |
| Program Identification Number (PIN)13                           |
| Radiotext (RT)                                                  |
| Other Network information (EON)13                               |
| Transparent Data Channel (TDC)13                                |
| Clock Time (CT)                                                 |
| Fast basic tuning and switching information                     |
| Traffic Message Channel                                         |
| Enanched Other Network (EON)14                                  |
| Linkage Information (LI)                                        |
| Lenguage Identification Code (LIC)                              |
| Extended Country Code (ECC)14                                   |
| Application Identifications (AI) 14                             |
| Program Type Name (PIN)                                         |
| Interconnection                                                 |
| KS232 Serial Port                                               |
| PC soluware                                                     |
| Futurcom Sri via della Tecnica 35, 40050 Argelato Bologna ITALY |

| Electrical Specifications | 30 |
|---------------------------|----|
| INPUT                     | 30 |
| STEREO Generator          | 30 |
| RDS Generator             | 31 |
| Data Syncrhonization      | 31 |
| Remote I/O                | 31 |
| General Data              | 31 |
| Connection PC - RS232     | 31 |
| Sample connection Remote  | 32 |
| Jumper & Dip Setting      | 33 |
| Preset dip                | 33 |
| Setup dip                 | 33 |
|                           |    |

# Introduction

#### **General description**

**STARGATE** is a digital stereo coder and RDS able to interface to any transmitter in common use around the world.

The **MULTI CODER STARGATE** (stereo and RDS generator) uses a digital control circuit to produce a system with an outstanding performance, high stability and total control of the signal; amplitude and phase are both adjustable to ensure optimal matching with all transmission systems and the best possible stereo separation.

The RDS setup is also available via satellite.

#### Initial power – up

The Stargate inst ruct ion manual should be read carefully to ensure cor rect use of the unit . 1. The STARGATE encoder' should be installed to qualify personel.

Connections between units must be as short as possible since reactive properties of the connection cables will produce phase shifts on the multiplexed signal that will vary with frequency. This will result in a reduction of stereo separation which can be severe.

It is recommended that connection cables do not exceed 3 metres in length.

2. Position the encoder away from sources of heat.

Avoid humid sites with extremes of temperature.

3. Check that the line voltage is suitable for the MultiCoder STARGATE before connection with the cable supplied.

4. Take care to ensure that input and output connections are made properly since, in the majority of cases, hum and noise are caused by poor connections.

5. Never use alcohol or chemical solvents to clean the unit as these can cause damage to the finish.

6. Should the unit appear faulty, switch off, the unit and contact your nearest AEV service center.

7. Keep this manual for future reference and to avoid possible operational error. Failure to observe the above inst ruct ions will result in the immediate expiry of all guarantees.

# **Command Description**

**Front panel** 

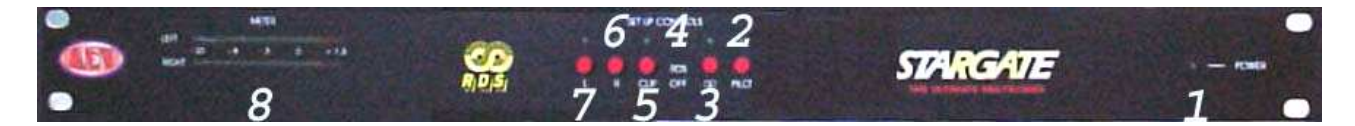

- 1. Indicator LED Power On/Off
- 2. 19 KHz pilot enable switch and indicator LED
- 3. MONO / STEREO MODE enable switch and indicator LED
- 5. RDS ON Indicator led
- 6. Compensation overshoot enable switch and indicator LED Futurcom Srl via della Tecnica 35, 40050 Argelato Bologna ITALY

- 7. Right channel insertion switch and indicator LED
- 8. Left channel insertion switch and indicator LED
- 9. Level meter

#### Rear panel

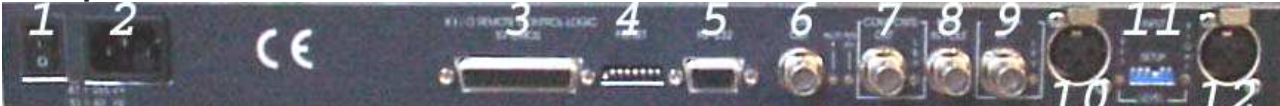

- 1. Switch On/Off
- 2. Line input connector, MAIN
- 3. Connector Remote for telecontrol
- 4. Dip-Switch to setup baudrate RS232
- 5. Connector RS232
- 6. RDS output signal Pilot phase adjust Rds level adjust
- 7. Composite signal output Composite level adjust
- 8. 19 KHz input/output signal for locking of external systems
- 9. SCA signal input SCA level adjust
- 10. Left channel input Left channel and level adjust
- 10. AES/EBE digital input audio signal
- 12. Right channel input Right channel and level adjust

# **Multi Coder Adjustments**

**Input level** is the adjustment for the input signal level; it may be varied using 2 multi-turn trimmers. The input accepts signal levels from -10 to +10 dBu.

#### **Pre-emphasis**

The pre-emphasis setup can be selected via dip-switch "PRESET": PRE-EMPHASIS ON 50  $\mu$ Sec EUROPEAN standard ON 75  $\mu$ Sec AMERICAN standard OFF See Technical Data section.

# Baudrate RS 232

The serial baudrate setup mast be set by Dip-Switch on the rear panel "PRESET".

#### **Pilot level**

This controls the pilot signal level, relative to the amplitude of the MPX output signal. The range available is between 4 and 12% of the optimum level (-20 dB with respect to 0 dBu of the MPX signal. This is 10% of the signal which produces a deviation of  $\pm$ 75 KHz).

#### **Pilot phase**

This controls the phase of the 19 KHz pilot signal and allows the stereophonic separation to be optimized by correcting for unwanted phase shifts introduced by transmission lines. To optimize the stereophonic separation in the absence of a professional measurement decoder, a receiver with a good stereo separation figure should be used as described in the following procedure:

- 1. apply a music signal to the **STARGATE** inputs.
- 2. disable one channel e.g. left.
- 3. a signal will be present on only one channel of the receiver.
- 4. reduce the level of the active channel on the receiver to zero and increase the level of the other channel until a residual signal is detected.

5. minimize this signal by adjusting the pilot phase; the calibration is complete when a minimum is achieved.

# L and R (Left and Right Enable)

Futurcom Srl via della Tecnica 35, 40050 Argelato Bologna ITALY

These are the controls which enable the encoder's L and R channels. Press the switch to enable the L/R channels; the relevant led will illuminate.

# Mono / Stereo Mode

This control enables and disables the coder modulator. Pressing the STEREO switch changes between MONO and STEREO operation. In the mono position the 19 KHz subcarrier is automatically disabled and the output becomes equal to the average of the L and R channels: (L+R)/2.

#### **Output level**

**Output level** is the adjustment for the input signal level; it may be varied using 2 multi-turn trimmers.

The MPX output is adjustable from 0 to +12 dBu.

The output RDS is adjustable from infinite to -16 dBu.

The output should be adjusted for maximum permissable deviation at the transmitter

#### **RDS** level

**RDS level** is the adjustment for the RDS signal level; it may be varied using a multi-turn trimmer.

The RDS output is adjustable from infinite to -16 dBu.

# SCA input level

The points raised in the preceeding paragraph apply to this control apart from the range which is from +6 to -14 dBu.

# Configurations and in/ out connections

# Connections

It is recommended that for input/output connections, a high quality flexible cable with a good screen is used.

Special attention should be paid to the grounding of the unit and the quality of the line supply ground connections. GROUND and CHASSIS connections between units should be kept separate in order to avoid interference caused by earth loops.

# Inputs / Outputs

The XLR inputs are electronically balanced with an input impedance of 10 k\_.

The range of input levels is from -20 dBu to +10 dBu.

The output is unbalanced on a BNC connector situated on the rear panel. This output can drive an impedance of 50 or 75 ohm at a distance of upto 100 m using RG 58 coaxial cable before any appreciable degradation of the composite signal takes place.

The level can be adjusts in a range from 0 to +12 dBu.

An other input can accept SCA signal which may be regulated by trimmer and summed with the **MPX** output signal.

An input or output are available for external synchronization (selectable via dip-switch "PRESET"):

19 KHz IN 1 Vpp SqW  $\pm$  2 Hz for locking to external coders.

19 KHz OUT 1 Vpp SqW for locking by external coders.

# Positioning of STARGATE

The best position for the **STARGATE** is as close as possible to the transmitter, in order to

Futurcom Srl via della Tecnica 35, 40050 Argelato Bologna ITALY

minimize the distance between the two and thus reduce any distortion that could be introduced by the cable.

The *buf fered* outputs of **STARGATE** can drive cable lengths of upto 100 m before any appreciable distortion occurs to the MPX signal.

To guarantee the best transmission quality, all equipment used, should be carefully aligned and capable of satisfying the appropriate requirements for bandwith, distorsion, signal path delay and gain stability.

This equipment should be calibrated at regular intervals; the signal source should be lownoise, have as flat a frequency response as possible from  $30 \div 15,000$  Hz and have a low content of non-linear distortion.

#### **Overview of the RDS service**

There is a growing, global interest, both on the part of industry, as well as broadcasters, in information systems which utilize a data channel inserted into radiophonic transmissions. The interest in these new systems has been stimulated by the continuing evolution of radio receiver technology which, with the introduction of LSI (large scale integration) circuitry and the microprocessor, has allowed operation to be simplified and new possibilities to be offered. Many of these new possibilities have been developed for FM (frequency modulation) radio where, thanks to the bandwidth available, it is possible to insert an additional data channel onto the subcarrier, whilst maintaining compatibility with the stereophonic transmission and remaining completely inaudible.

By transmitting channel and program identification codes on the additional data channel, it is possible to simplify the manual tuning of receivers and even make it fully automatic. This is of particular benefit with today's large and continuously growing number of FM radio stations. It is also possible to receive up-to-date traffic news and offer other interesting features. In the future, when radios will be fitted with voice synthesizers, it will be possible to transmit traffic news (or other information) on the additional data channel as well as on the regular program, as happens now, which will continue to be received uninterrupted and independently of the data channel.

#### - RDS - radiodata

This system for the transmission of additional information on mono and stereo VHF (87.5-107.5MHz), represents the most technically advanced and, for the huge range of possible applications, the only that has any real chance of being adopted on a global basis. It fulfils the various requirements needed by systems for the transmission of additional data on radio programs, namely:

COMPATI BI LI TY WI TH THE MAI N PROGRAM, MONO AND STEREO;

ABSENCE OF I NTERFERENCE ON ADJACENT **FM** CHANNELS;

POTENTI ALLY BETTER COVERAGE AREA COMPARED TO MONO TRANSMI SSI ONS

COMPATI BLE WI TH OTHER I DENTI FI CATI ON SYSTEMS, ALREADY I N SERVI CE.

Radiodata is the fruit of work undertaken by a specialized UER group, based on five proposals formulated by Sweden, The Netherlands, Great Britain, Finland and France.

The superiority of this system results mainly from its protection from transmission errors, crucial for in-car reception, high speed to synchronize the data groups, from its high data rate, its potential for new applications and flexibility of use.

The spectrum of a multiplex, stereophonic signal, containing data is shown in fig.1.

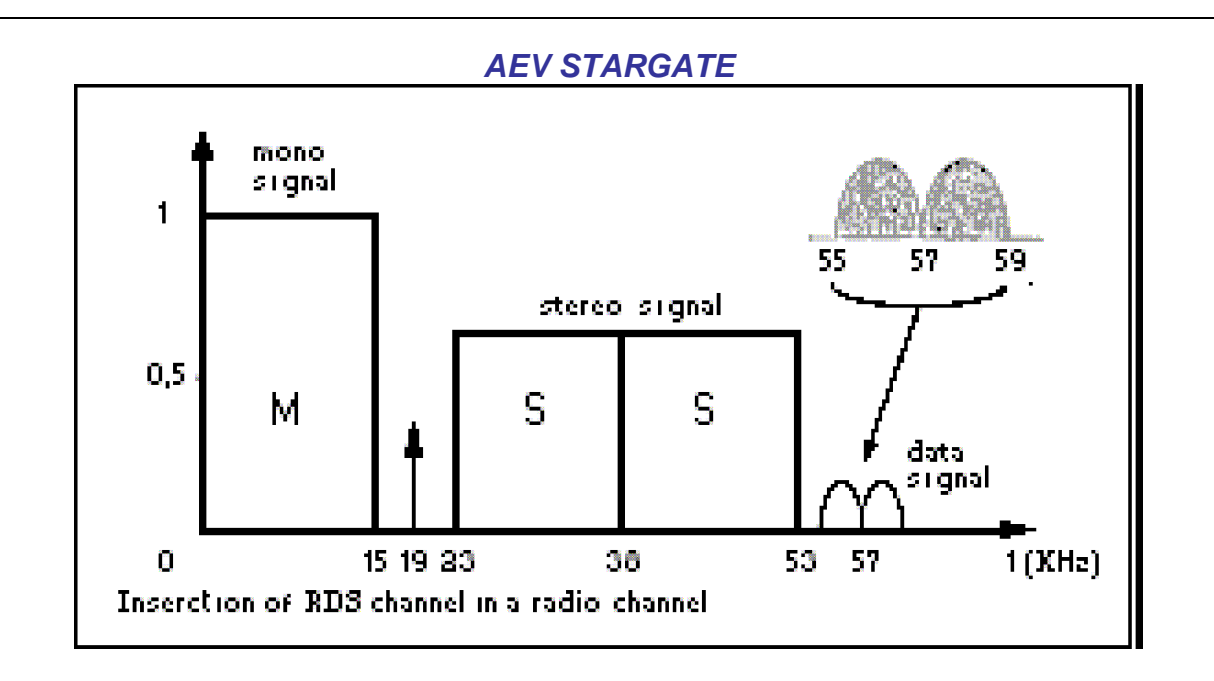

#### Figure 1

The signal is transmitted by amplitude modulating, in suppressed carrier mode, a 57 KHz (3 times the 19 KHz pilot) subcarrier with a deviation of  $\pm$  2 KHz of the RF carrier, retaining a maximum deviation of  $\pm$  75 KHz for the multiplex, composite audio/data signal. Data transmission speed is 1187.5 bit/s and, being biphase coded, produces a spectrum of about  $\pm$  2 KHz around the 57 KHz frequency which is suppressed-carrier modulated. Carrier suppression is required to enable co-existance with ARI signals, since the latter transmits information using narrow-band (about 250 Hz) DSB amplitude modulation. The most important waveforms produced by this modulation are shown in fig.2 below.

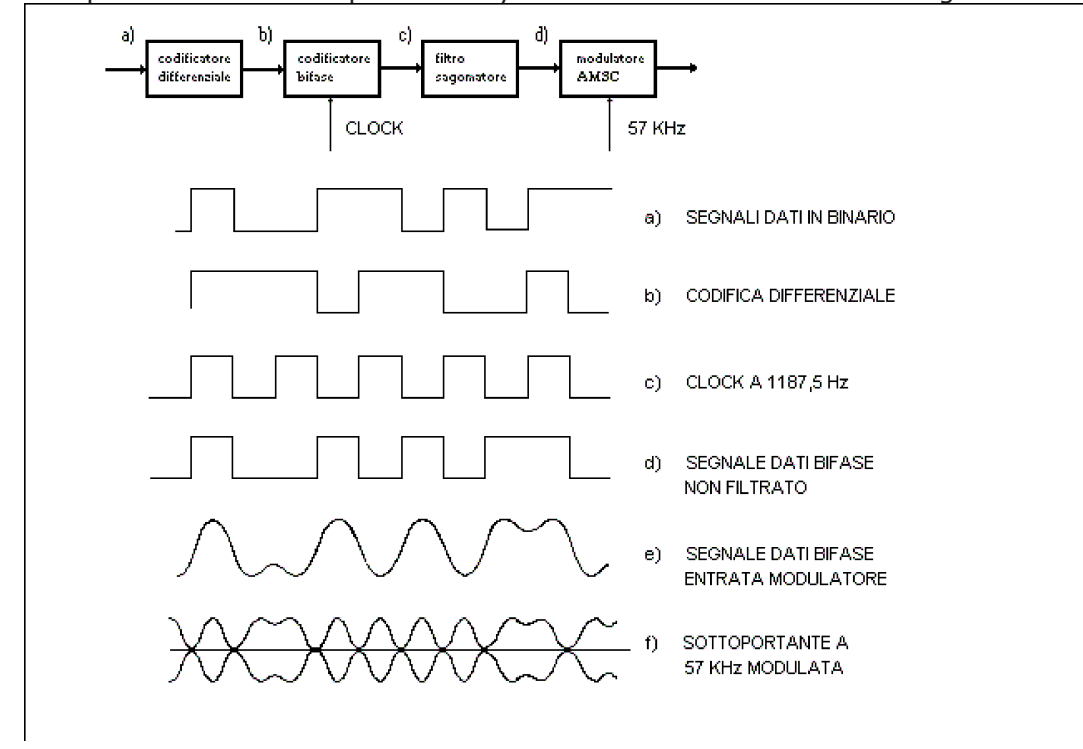

To avoid phase ambiguity on recovering the 57 KHz subcarrier, in the case of coherent demodulation, the binary data signal undergoes differential encoding prior to biphase encoding.

Fig.3 gives an example of the 57 KHz subcarrier after modulation by the data signal.

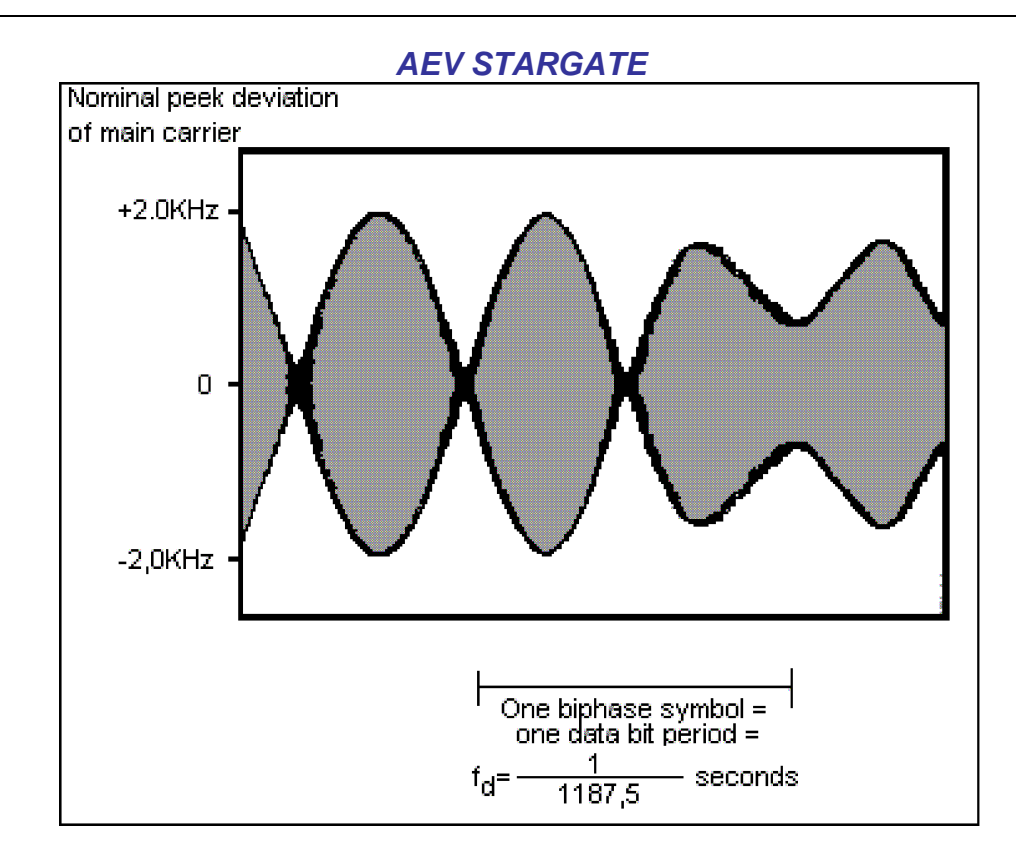

#### Figure 3

The system satisfies the protection ratios specified by the CCIR for mono and stereophonic transmissions.

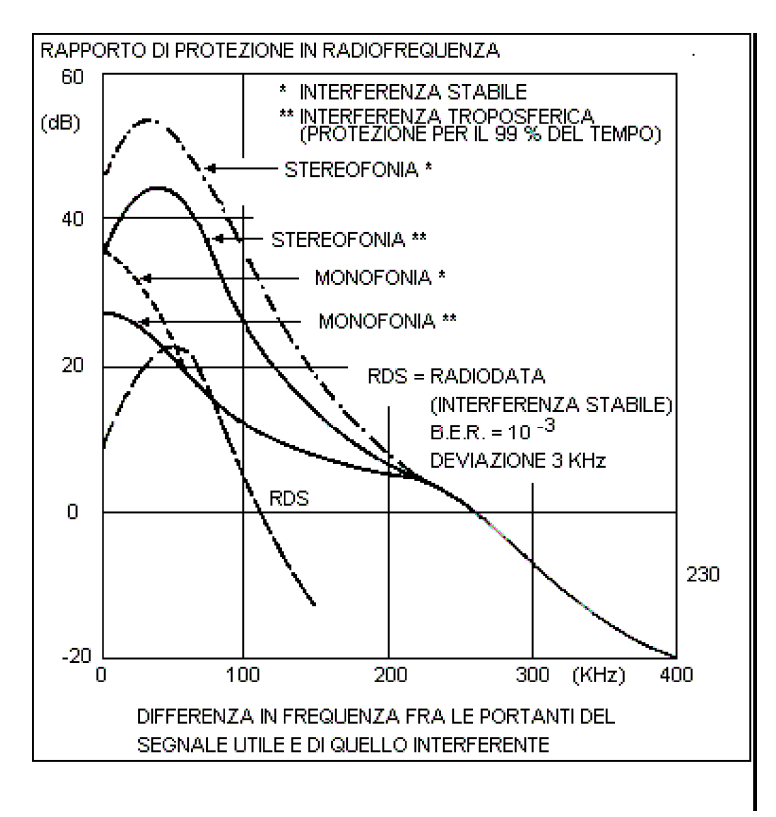

#### Figure 4

Protection ratios for FM radiophony (max. deviation:  $\pm$  75 KHz) Fig.5 shows the protection ratio curves for the three services.

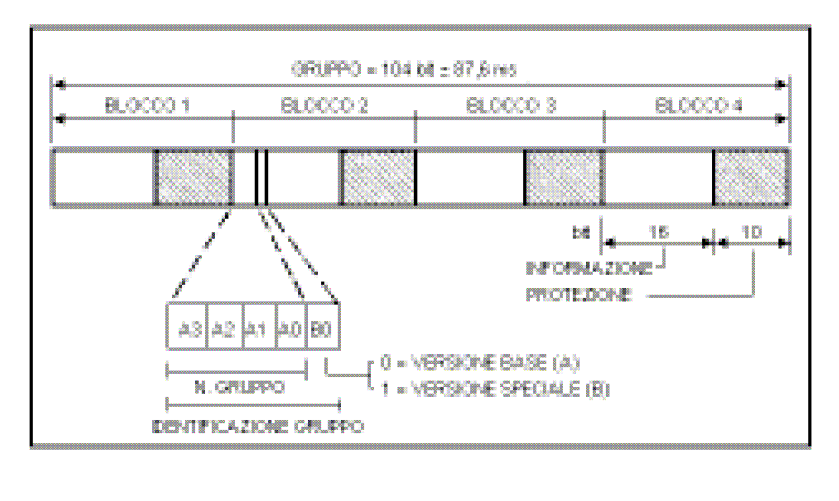

#### Figure 5

The structure of the data signal is shown in fig.5.

Base-band structure of Radiodata

The structural element is the "group" containing 104 bits.

Each group comprises 4 blocks of 26 bits each, of which 16 are information and 10 are for protection.

Each block is directly identifiable by an 8 bit word which is summed in module-2 with the 10 protection bits.

The transmission is completely synchronous and there are no interruptions between consecutive groups and blocks.

Each block is protected by a self-synchronizing, compressed, cyclical code (26,16), having the following properties:

DETECTS ALL SI NGLE AND DOUBLE ERRORS;

detects error strings of up to and including  $1 \ 0$  bits;

detects approximately  $9\;9\;.8\%$  of error strings over  $1\;0$  bits long.

The code (26,16) performs well in correcting error strings which occur frequently in in-car reception.

All error strings of upto 5 bits can be corrected.

It should be noted that the correction of reception errors implies a finite possibility of accepting as correct, an incorrect message that has not been detected.

There is a choice, therefore, between simple error detection which will not recover the message and full error correction which will do so.

From the results of reception tests carried out in Sweden, it would seem that the optimum decoding strategy, both for domestic as well as in-car reception, requires correction of single errors and adjacent double errors and the detection of long error strings.

The application of the error detection and correction code is however left to the receiver manufacturer.

Features RDS

The principal features of this encoder are as follows:

- · 50 PSN
- · 100 AF LISTE
- RS 232 C
- $\cdot$  DATE, HOUR and CT
- · RADIOTEXT
- $\cdot$  TA PTY MS
- $\cdot$  Fast tuning and switching information
- $\cdot$  Traffic Message Channel
- $\cdot$  Enhanced Other Network
- $\cdot$  Linkage Information
- $\cdot$  Lenguage Identification Code
- · Extended Country Code
- Application Identifications
- Program Type Name
- $\cdot$  19 KHz Input available on the rear panel

 $\cdot$  Command TA - TA EON 0 - TA EON 1 - TA EON 2 - TA EON 3 - TA EON 4 - MS - RDS OFFremote

available on the rear panel via Cannon 25 pin connector

- · Enabling of transmitted groups (eg. RDS CT RADIOTEXT)
- · Control of leap years
- · RDS segnal level adjust

# Applications

Radiodata (RDS) has been developed principally for transmitting tuning information, such as the channel identifier, for the control of radio networks and the control of basic functions of the new generation of radio receivers. It also, however, offers basic ARI functions for in-car reception besides many interesting possibilities for domestic radio reception.

For example, it will be possible to transmit a commentary to the main program, as a RADIOTEXT message comprising text made up of alphanumeric characters (ASCII) that will appear on a display integrated into the receiver, and ultimately be able to control a voice synthesizer.

It is also possible to use Radiodata for the distribution of computer software.

It will thus be possible for software users to record software transmissions without the inconvenience of often extended interruptions to the main program being transmitted.

# General Description

#### **Definition of terms**

THE FOLLOWING LIST OF DEFINITIONS RELATE TO THE STANDARDIZATION SPECIFICATION ANTERIOR TO THE EBU TECHNICAL DOCUMENT - TECH. 3 2 4 4 - E AND CENELEC FOR EN 5 0 0 6 7.

#### Program Identifier ( PI )

This is a code which enables the receiver to distinguish the country of origin and the identification of the transmitted program.

The most important application of this information is the ability for the receiver to search automatically for alternative frequencies in the event of bad reception of the program to which it is tuned.

The change of frequency happens when a better signal with the same code of PI (program Identifier) is found.

#### Program Service name ( PSN)

This function allows transmission of messages upto a length of eight alphanumeric characters which can be used by the receiver to display to the listener the name of the currently tuned station and other information.

The Program Service name is not used for automatic searching.

#### Traffic Program identifier (TP)

This is a function that identifies stations which transmit traffic information to drivers by, for example, changing the colour of the receiver's display.

#### Alternative Frequency list (AF)

This function allows lists comprising 25 alternative frequencies to be transmitted. The receiver can thus hop automatically to the best reception frequency of the transmission.

#### Traffic Announcement identifier (TA)

When this function is enabled by the station, the receiver will switch automatically from cassette to radio listening.

The car radio, as well as being tuned to the station transmitting traffic announcements, has to be enabled to receive ARI INFO or TA.

Once the announcement has been made, the radio automatically reverts to cassette listening. This function is analogous to ARI.

#### Program Type (PTY)

This function allows a code corresponding to the type of program to be transmitted with the program in order to identify it.

This service is not yet available on all receivers, but will eventually allow the receiver to be programmed to record certain types of program.

31 categories of program have already been defined by the EBU and are listed as follows:

- 0. No program type or undefined
- 1. News

2. Current Affairs

Futurcom Srl via della Tecnica 35, 40050 Argelato Bologna ITALY

- 3. Information
- 4. Sport
- 5. Education
- 6. Drama
- 7. Culture
- 8. Science
- 9. Varied
- 10. Pop music
- 11. Rock music
- 12. M.O.R. Music
- 13. Light classics
- 14. Serious classics
- 15. Other music
- 16. Weather
- 17. Finance
- 18. Children's programs
- 19. Social Affairs
- 20. Religion
- 21. Phone-In
- 22. Travel
- 23. Leisure
- 24. Jazz Music
- 25. Country Music
- 26. National Music
- 27. Oldies Music
- 28. Folk Music
- 29. Documentary
- 30. Alarm Test
- 31. Alarm

# Decoder Identifier ( DI )

This function allows the identification of 16 different modes of operation including: monophonic transmission stereophonic transmission artificial stereophonic transmission processed mono processed stereo

artificial processed stereo

# Music / Speech (M/ S)

This function allows the program to be identified as music or speech. Compatible receivers will have two controls for independent volume adjustment of music and speech to the listener's preference.

# Program I dentification Number ( PI N)

This function allows selection of program type by the listener, such as light music, news or other.

# Radiotext (RT)

This function allows the transmission of 64 characters addressed to domestic receivers equipped with a particular display.

With in-car receivers, where it is not possible to display text for safety reasons, it maybe possible in the future to communicate the radiotext message using a voice synthesizer.

# Other Netw ork information ( EON)

This service allows control of the TA, TP, PTY and PIN functions of ten radio networks. **Transparent Data Channel (TDC)** 

This service, which is similar to Radiotext, allows serial alphanumeric information, corresponding to computer software or other non displayable information, to be transmitted.

# Clock Time ( CT)

As per CCIR standards, information relating to time and date is defined by Coordinated Universal Time (UTC) and by Modified Julian Day (MJD).

The listener will not have direct access to this information which will be used, internally, by the receiver.

# Fast basic tuning and switching information

Futurcom Srl via della Tecnica 35, 40050 Argelato Bologna ITALY

#### Fast tuning service. Traffic Message Channel

This service is used to send traffic information through a specific channel.

#### Enanched Other Netw ork (EON)

This service transmits network information.

#### Linkage I nformat ion (LI)

This information is transmitted together with the EON.

#### Lenguage I dent if icat ion Code ( LIC)

Language used by the radio station.

# Extended Country Code ( ECC)

Specify oncemore the country name in order to be recognized inequivocably beside the information already transmitted together with the PI.

#### Application Identifications (AI)

Type of ODA signal to be transmitted together with the TMC.

#### Program Type Name (PTN)

Specify the kind of PTY (example PTY=SPORT, PTN=BASEBALL max 8 characters).

# Interconnection

The RDS data encoder must be connected between the stereo encoder and the transmitter. The stereo encoder's multiplex output should be connected to the **MPX I N** input of the RDS encoder.

The MPX+ RDS OUT output should be connected to the input of the transmitter.

It is advisable to keep cable lengths to less than 3 metres.

The injection of the **RDS** signal has been factory-adjusted for an **MPX** input level of 0 dBm (and a 19 KHz pilot level of -20 dB).

For higher input signal levels, turn the "**RDS LEVEL**" multi-turn potentiometer clockwise. This will increase the RDS signal level.

Internat ional standards recommend an RDS level of - 3 1 .5 dB w ith respect to the stereo and consequent ly - 1 1 .5 dB w ith respect to the pilot .

# No phase adjustment is required as synchronizationis per formed automatically by internal circuitry.

In the event of monophonic transmissions, the RDS data encoder should be connected betweenthe last low frequency unit in the audio chain and the transmitter.

#### Interconnection

The RDS data encoder must be connected between the stereo encoder and the transmitter. The stereo encoder's multiplex output should be connected to the **MPX I N** input of the RDS encoder.

The **MPX+ RDS OUT** output should be connected to the input of the transmitter.

It is advisable to keep cable lengths to less than 3 metres.

The injection of the **RDS** signal has been factory-adjusted for an **MPX** input level of 0 dBm (and a 19 KHz pilot level of -20 dB).

For higher input signal levels, turn the "**RDS LEVEL**" multi-turn potentiometer clockwise. This will increase the RDS signal level.

I nternat ional standards recommend an RDS level of - 3 1 .5 dB w ith respect to the stereo and consequent ly - 1 1 .5 dB w ith respect to the pilot .

No phase adjustment is required as synchronizat ion is per formed automat ically by internal circuit ry.

In the event of monophonic transmissions, the RDS data encoder should be connected between the last low frequency unit in the audio chain and the transmitter.

#### **RS232 Serial Port**

The Serial connection RS232C is standard and has a 9 poles Cannon connector. As per each RS232 connection, the length must not be superior to 20 m and the shielding must be adequate.

Anyway, it is possible to extend the connection at any time by using a couple of standard line extensors.

#### Pc Software

The RDS coder control program is supplied together with this handbook in CDROM version. It must be installed on a computer with CPU Pentium 266 or better and a Windows 95/98 version must be installed. The software cannot run without these configurations or, in the best of cases, it will run but will not be able to communicate correctly with the coder.

To install the program, go to the CDROM reader drive, and double click on the Setup.exe icon. The program will be automatically installed and a link will be created on the program bar. To execute the program, click on the **Star t** button on the applications bar with the left button of the mouse. Select the Programs file, then the Rdspcsat file. Now, using the mouse, click on the **Rdspcsat** program.

The following window will appear:

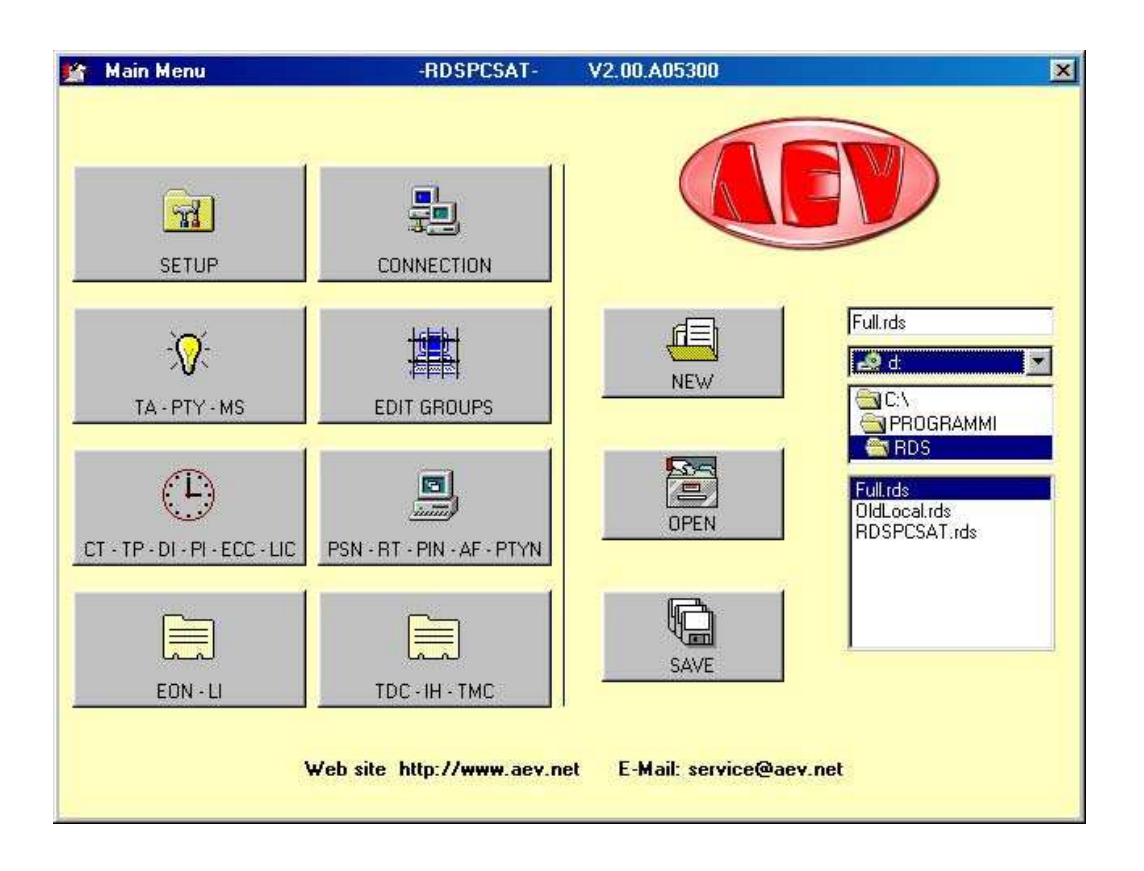

An error message may be received when the program is started for the first time, due to the default parameters set, which may not be suitable for your system. The parameters of the serial port must therefore be modified.

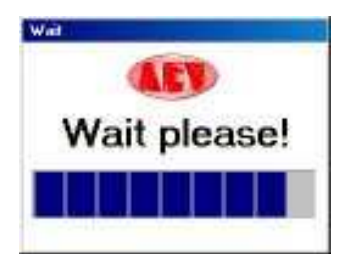

Select the RS232 icon and the following window will appear:

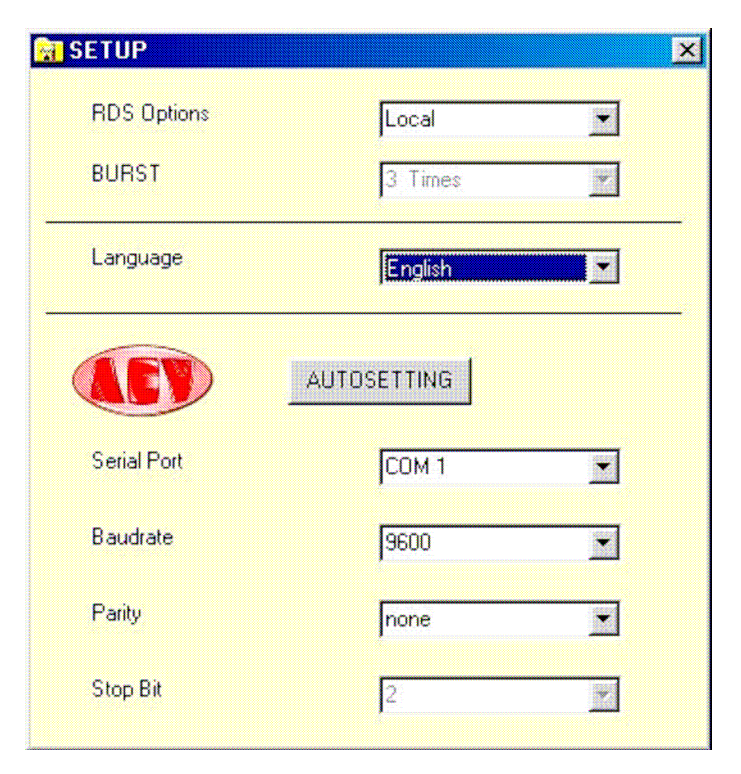

Let's now see the parameters and their meaning:

#### - RSD Option

this is used to choose whether a coder programmed **locally** or via **satellite** is involved. This choice affects all the programming windows and disables or enables certain functions. In the case of programming "via satellite", only the transmission function is available therefore all the reading push buttons will be disabled. A new push button called BURST will also be enabled, which automatically repeats the transmission performed a number of **Times**, equal to that set in the specific option.

This performance has been implemented to overcome the problem of any "MTF's" transmitted with the consequent incompleteness of the parameters sent.

- BURST

3 Times 4 Times ..... 10 Times as explained above, this parameter takes care of the transmission, repeating it 3, 4 ....10 times.

#### - LANGUAGE

Choice of the operational language.

#### - AUTOSETTI NG

This push button is enabled only in the "Local" configuration and automatically searches the communication parameters of the serial port. It may in any event always be entered manually.

#### - Ser ial Por t

Choice of the communication port: COM1, COM2, COM3 or COM4.

#### - Baudrate

Choice of the transmission speed. It must be set according to all set on the dipswitches of the coder.

It may assume the following values: 2400, 4800, 9600 or 19200

#### - Parity

Choice of the parity, which may take on the following values: none, even or odd

Futurcom Srl via della Tecnica 35, 40050 Argelato Bologna ITALY

#### - Stop Bit

This parameter may not be altered. It is used to display the status of the "Stop Bit". For connections in downlink from satellite mode, a baud rate of 9600 must be set unless requested otherwise in the technical specifications of the satellite downlink.

Once the communication parameters have been set, communication must be enabled with the coder, by sending it an address (default setting=????).

Press the **Connect ion** push button to gain access to the code send and change menu, together with a set of push buttons used to send or read certain categories without entering the appropriate window.

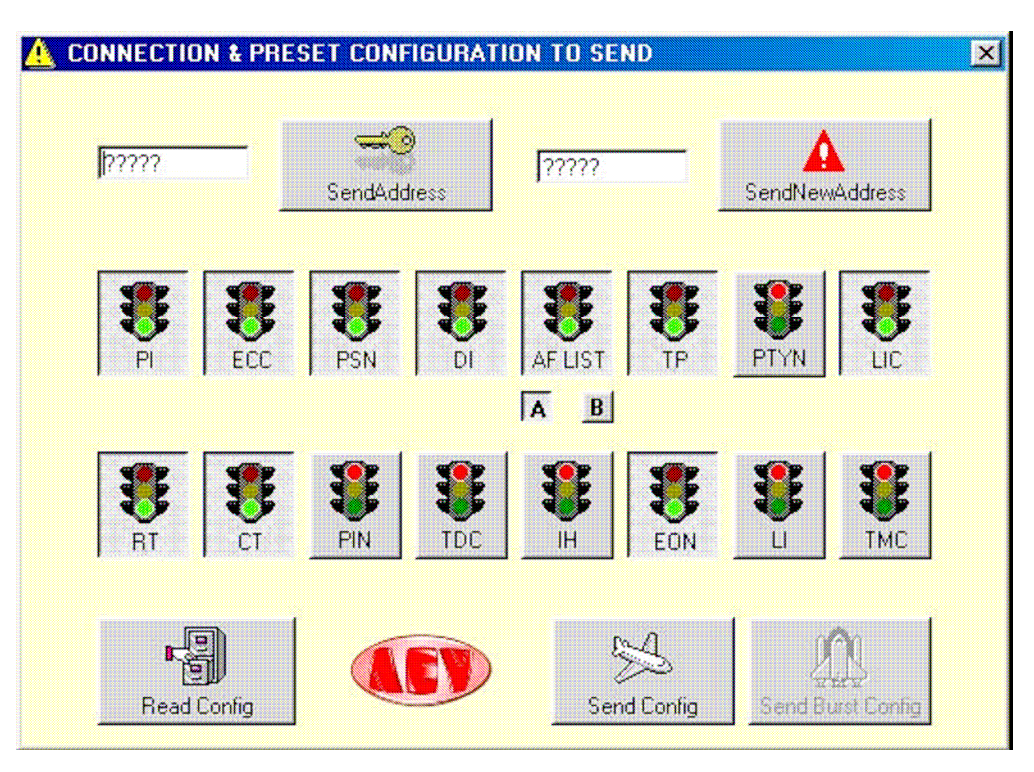

Let's see the parameters and their meaning.

A box at the left hand part is displayed where the coder address is entered. The default address is ?????.

The **Send Address** push button at the side of this text box is used to activate the coder for programming, whether this is done "locally" or "via satellite".

Another text box and a push button on the right hand part are used to change the address of the coder (this operation is normally done only for applications via satellite).

16 push buttons are available (On/Off), which gather the functions of the RDS coder. The functions in ON status (green traffic light) can be transmitted or read simultaneously. Two small square push buttons under the AF switch are used to select the type of transmission of the alternative frequencies.

The small A push button is used to program a single list made up of a maximum of 25 frequencies, which are reduced by one each time the frequencies type xxx.250, xxx.750 are enabled. This is the only system that allows the enabling of frequencies with 25KHz steps.

The small **B** push button is used to program up to 50 lists, each of which is made up of a maximum of 12 pairs of alternative frequencies.

Three push buttons are available in the part underneath. In "local" configuration, **Read Config** and **Send Conf ig** will be enabled, which are used to send or to read the options selected by means of the "traffic lights". In "satellite" configuration, **Send Config** and **Send Burst** will be enabled, which are used to send the options selected by means of the "traffic lights". Exit this menu to return to the main Menu.

At this stage, it is a good rule to save the parameters set so far using the relative push buttons. **NEW** is used to create a new file (with the default parameters), **OPEN** to open an existent file and **SAVE** to save the file in use or to re-name it. It is advisable to give the configuration file (rds), a name different from RDSPCSAT.rds, OldLocal.rds and Full.rds as these are the names of those already existing.

Let's analyse the PSN-RT-PIN-AF-PTYN push button parameters. From the main menu, by Futurcom Srl via della Tecnica 35, 40050 Argelato Bologna ITALY

pressing the push button with a PC, a menu of boards will appear. By clicking on the tab of the board, the option to be modified can be selected. The first board illustrated will be that of the Program Service Name.

From here onwards all the windows that appear will refer to a "local" coder. If we were working in the via "satellite" mode, all the Read's would be disabled, whereas the Burst push button would be enabled.

| PSN    | RT       | F        | PIN A      | F Method A       | AF Method B | PTYN          | PSN Plar       |
|--------|----------|----------|------------|------------------|-------------|---------------|----------------|
|        |          |          |            |                  | Page 0      | ÷<br>Re       | ad Active      |
|        |          | Psn Nr.  | Time (sec) | PSN              | Activate    |               |                |
|        | <u>}</u> | PSN 00   | 00         | -                | Off         |               | 2              |
|        |          | PSN 01   | 00         |                  |             |               |                |
|        |          | PSN 02   | 00         |                  | 01          | Se            | nd Active      |
|        |          | PSN 03   | 00         |                  |             |               |                |
|        |          | PSN 04   | 00         |                  |             |               | 000            |
|        |          | PSN 05   | 00         |                  | Ott         | -             | 442            |
|        |          | PSN 06   | 00         |                  | Off         | Send          | Active Burst   |
|        |          | PSN 07   | 00         |                  | Off         |               |                |
|        |          | PSN 08   | 00         |                  | Off         |               |                |
|        |          | PSN 09   | 00         |                  | Off         |               |                |
|        |          | PSN 10   | 00         |                  | Off         |               |                |
|        |          | PSN 11   | 00         |                  | Off         | Y             |                |
| Read O | ne       | Read All |            | Send One<br>Page | Send All F  | )<br>'ages Sé | end All Bursts |

Up to 50 PSN's can be programmed. Programming is quite simple. Enter the **Time** (se c) (transmission time in seconds) of each PSN (it is advisable to enter a time of less than 3 sec). Edit the PSN, which may have a length of 8 characters, including spaces. Finally enable the PSN by double clicking on the **Act iva t e** box of this PSN.

The number of the PSN page can be selected in the Page box (from 0-9), which can be sent to the RDS by programming the PSN Plan.

Let's see what the push buttons are used for.

Read One reads the PSN selected.

**Read All** reads all the PSN's of the page selected.

Send One Page sends the PSN selected.

Send All Page sends all the PSN's of the page selected.

Read Act ive reads the page being transmitted by the rds coder.

**Send Act ive** sends the page displayed, which will be immediately transmitted on the rds coder. Let's examine the programming of the Radio Text. As described earlier, click on the board Radio Text tab.

The following window will be displayed.

| orogram ( | Service N  | ame - Prog                               | am Identifi                          | er - P. I. N Alterr | native Frequency |      | ~        |
|-----------|------------|------------------------------------------|--------------------------------------|---------------------|------------------|------|----------|
| PSN       |            | RT _                                     | PIN                                  | AF Method A         | AF Method B      | PTYN | PSN Plan |
|           |            |                                          |                                      | (EV)                |                  |      |          |
|           |            |                                          |                                      |                     |                  |      |          |
| BT Nr.    | Time (sec) | Radio Text                               |                                      |                     |                  |      | <u> </u> |
| RT 00     | 0          |                                          |                                      |                     |                  |      |          |
| RT 02     | 0          |                                          |                                      |                     |                  |      |          |
| BT 03     | 0          |                                          |                                      |                     |                  |      |          |
| BT 04     | n<br>N     |                                          |                                      |                     |                  |      |          |
| RT 05     | 0          |                                          |                                      |                     |                  |      |          |
| RT 06     | 0          |                                          |                                      |                     |                  | **** |          |
| RT 07     | 0          |                                          |                                      |                     |                  |      |          |
| RT 08     | 0          |                                          |                                      |                     |                  |      |          |
| RT 09     | 0          |                                          |                                      |                     |                  |      |          |
| RT10      | 0          |                                          | ************************************ | *****               |                  |      |          |
| RT 11     | 0          |                                          |                                      |                     |                  |      |          |
| RT 12     | 0          |                                          |                                      |                     |                  |      |          |
| RT 13     | 0          |                                          |                                      |                     |                  |      |          |
| D.T.A.A.  |            |                                          |                                      |                     |                  |      |          |
| R.C.      |            |                                          |                                      | 24                  | E-A              |      | 060      |
| ē         | Ш.         | le le le le le le le le le le le le le l |                                      | 120                 |                  |      |          |

Following the same programming procedure as that for the PSN, enter the transmission Time (sec) of the string of characters then, in the Radio Text box, enter the text of up to 64 characters. Up to 50 strings can be entered. Let's now analyse the options of the P.I.N. board.

| PSN | RT         |     | PIN   | AF Method A AF Method B      | P1   | YN       | PSN P     |
|-----|------------|-----|-------|------------------------------|------|----------|-----------|
|     |            |     |       |                              |      |          |           |
| Γ   | PIN Number | Day | Time  | Program Type                 | PIN  | Issued 2 |           |
|     | PIN 00     | 00  | 00.00 | No program type or undefined | 0000 | No       |           |
|     | PIN 01     | 00  | 00.00 | No program type or undefined | 0000 | No       |           |
|     | PIN 02     | 00  | 00.00 | No program type or undefined | 0000 | No       |           |
|     | PIN 03     | 00  | 00.00 | No program type or undefined | 0000 | No       |           |
|     | PIN 04     | 00  | 00.00 | No program type or undefined | 0000 | No       |           |
|     | PIN 05     | 00  | 00.00 | No program type or undefined | 0000 | No       |           |
|     | PIN 06     | 00  | 00.00 | No program type or undefined | 0000 | No       |           |
|     | PIN 07     | 00  | 00.00 | No program type or undefined | 0000 | No       |           |
|     | PIN 08     | 00  | 00.00 | No program type or undefined | 0000 | No       |           |
|     | PIN 09     | 00  | 00.00 | No program type or undefined | 0000 | No ,     |           |
| Rei | ed .       | Rea |       | Send One Send                |      | Ser      | LAN Burst |

Enter the date of the **Day** when the programming is to be made. Enter the programming beginning **Time**. Futurcom Srl via della Tecnica 35, 40050 Argelato Bologna ITALY

Select the programming mode amongst those offered. Now, going on to a new setting, the 4-figure PIN code will automatically be created. The last box shows whether the setting has already been made (Yes) or whether it is still to be processed (No). Two different boards for programming the alternative frequencies will now be shown, according to the mode selected: AF Method A or AF Method B. Bear in mind that the use of one method excludes the other.

Let's now analyse the AF Method A board.

| 🚆 Program Se | rvice Name - Pro | ogram Identifier | - P. I. N Altern  | ative Frequency |            | ×        |
|--------------|------------------|------------------|-------------------|-----------------|------------|----------|
| PSN          | RT               | PIN              | AF Method A       | AF Method B     | PTYN       | PSN Plan |
|              |                  | A                | Iternative Freque | ncy             |            |          |
|              | 000,000          | 000,000          | 000,000           | 000,000         | 000,000    |          |
|              | 000,000          | 000,000          | 000,000           | 000,000         | 000,000    |          |
|              | 000,000          | 000,000          | 000,000           | 000,000         | 000,000    |          |
|              | 000,000          | 000,000          | 000,000           | 000,000         | 000,000    |          |
|              | 000,000          | 000,000          | 000,000           | 000,000         | 000,000    |          |
|              | Read             |                  |                   | Send Send       | Send Burst |          |

This board consists of 25 frequencies. **Only** with this method will it be possible to enter frequencies with steps of 25 KHz. The last of this type of frequency causes the loss of another frequency: therefore up to 25 frequencies with steps of 50 KHz can be entered or 12 frequencies with steps of 25 KHz or in a combined manner, taking all explained earlier into account.

Once all the frequencies have been entered, the setting can be sent to the coder using the Send push buttons. If the "local" mode is being used, the parameters already set may also be read.

| 😫 Program Service Na | ame - Program Id | AEV STA<br>lentifier - P. I. N. | RGATE               | equency     |                | ×        |
|----------------------|------------------|---------------------------------|---------------------|-------------|----------------|----------|
| PSN F                | IT P             | IN AF Met                       | hod A AF Me         | thod B F    | PTYN           | PSN Plan |
|                      | <b>)</b>         | List                            | Nr.                 | Descrij     | ption          | T        |
|                      |                  | MAIN FREG                       | UENCY               |             |                |          |
|                      |                  | 000,0                           |                     |             |                |          |
|                      |                  | Alternative F                   | requency            |             |                |          |
| 000,0                | 000,0            | 000,0                           | 000,0               | 000,0       | 000,0          |          |
| 000.0                | 000,0            | 000,0                           | 000,0               | 000,0       | 000,0          |          |
| Read                 | Read All         | Send Dre                        | ے<br>دے<br>List Sen | d All Lists | Send All Burst | 3        |

Method B enables the entry of frequencies with steps of 50 KHz. Up to 50 groups of alternative frequencies can be entered. Each group can bear up to 12 alternative frequencies, plus the main frequency.

To make the setting, select the list desired. A comment concerning this group can be entered in the **Descr ipt ion** field. Enter the **MAI N FREQUENCY** then the alternative frequencies in the other boxes.

Once a list has been completed, it can be sent as a single list or in one go.

Likewise in "local" mode, one or all the lists can be read using the Read push buttons.

| 📕 Program S | Service Name - Pro   | ogram Identifie | r - P. I. N Alterr | native Frequency |          | ×         |
|-------------|----------------------|-----------------|--------------------|------------------|----------|-----------|
| PSN         | RT                   | PIN             | AF Method A        | AF Method B      | PTYN     | PSN Plan  |
|             | PTY<br>3 Information | selected        |                    | ,                | Pty name |           |
| Read        | 3<br>d One           | Read All        | Send One           | Send Al          | Se       | All Burst |

The PTYN is an extension of the PTY. Once the PTY type has been selected, enter the Futurcom Srl via della Tecnica 35, 40050 Argelato Bologna ITALY

specification of that type in the right box. 8 characters at the most can be used. For example PTY sport, Name football.

Let's now analyse the menu used to set the Program Service Name.

| PS | 5N       | f     | ат         | PIN |     | AF Meth | od A     | AF MI | sthod 8 |          | PTYN     | PSN    | Pla |
|----|----------|-------|------------|-----|-----|---------|----------|-------|---------|----------|----------|--------|-----|
|    |          |       |            |     | (   |         |          |       |         |          |          |        |     |
|    | Plan Nr. | Time  | Date       | Mo  | Tu  | We      | Th       | Fr    | Sa      | Su       | PSN Page | Enable |     |
| •  | 000      | 00:00 | 00-00-0000 | Off | Off | Off     | Off      | Off   | Off     | Off      | 0        | Off    |     |
|    | 001      | 00:00 | 00-00-0000 | Off | Off | Off     | Off      | Off   | Off     | Off      | 0        | Off    |     |
|    | 002      | 00:00 | 00-00-0000 | Off | Off | Off     | Off      | Off   | Off     | Off      | 0        | Off    |     |
|    | 003      | 00:00 | 00-00-0000 | Off | Off | Off     | Off      | Off   | Off     | Off      | 0        | Off    |     |
|    | 004      | 00:00 | 00-00-0000 | Off | Off | Off     | Off      | Off   | Off     | Off      | 0        | Off    |     |
|    | 005      | 00:00 | 00-00-0000 | Off | Off | Off     | Off      | Off   | Off     | Off      | 0        | Off    |     |
|    | 006      | 00:00 | 00-00-0000 | Off | Off | Off     | Off      | Off   | Off     | Off      | 0        | Off    |     |
|    | 007      | 00:00 | 00-00-0000 | Off | Off | Off     | Off      | Off   | Off     | Off      | 0        | Off    |     |
|    | 008      | 00:00 | 00-00-0000 | Off | Off | Off     | Off      | Off   | Off     | Off      | 0        | Off    |     |
|    | 009      | 00:00 | 00-00-0000 | Off | Off | Off     | Off      | Off   | Off     | Off      | 0        | Off    |     |
|    | 010      | 00:00 | 00-00-0000 | Off | Off | Off     | Off      | Off   | Off     | Off      | 0        | Off    |     |
|    | 011      | 00:00 | 00-00-0000 | Off | Off | Off     | Off      | Off   | Off     | Off      | 0        | Off    |     |
|    | 012      | 00:00 | 00-00-0000 | Off | Off | Off     | Off      | Off   | Off     | Off      | 0        | Off    | -   |
| ſ  | Read One |       | Read A     | 2   |     | Send C  | )<br>Ine |       | Send    | S<br>All | Ser      |        |     |

Up to 200 settings can be programmed using this menu.

For example: we want to broadcast page 7 at 10:30 on the 14th June 2000.

In this case, as it is the first setting, select the Plan Nr.000 line, enter 10.30 in the Time box, then 14-06-2000 in the Date box and then in the PSN page, enter the page bearing our setting 7 and finally enable the setting, Enable On.

Again, for example: we want to broadcast page 5 at 12:00 every Wednesday.

In this case, select the Plan Nr.011 page, enter 12:00 in the Time box and click on Wednesday and then in the PSN page, enter the page bearing our setting 5 and finally enable the setting, Enable On.

If previous settings have not been made, then the last one entered will be saved.

Let's go back to the main board, press push button CT-PI - ECC - LIC - TP - DI, to gain access to the Clock Time

| CIUCK | ime   |         |      | PI-EC | C-LIC          |             |        | Traffic Program - Decoder Identifier |
|-------|-------|---------|------|-------|----------------|-------------|--------|--------------------------------------|
|       |       | May 2   | :000 | Ma    | y              | <b>•</b> [2 | 2000 💌 |                                      |
|       | Sun   | Mon     | Tue  | Wed   | Thu            | Fri         | Sat    |                                      |
|       | 30    | 1       | 2    | 3     | 4              | 5           | 6      |                                      |
|       | 7     | 8       | 9    | 10    | 11             | 12          | 13     |                                      |
|       | 14    | 15      | 16   | 17    | 18             | 19          | 20     |                                      |
|       | 21    | 22      | 23   | 24    | 25             | 26          | 27     |                                      |
|       | 28    | 29      | 30   | 31    | 1              | 2           | 3      |                                      |
|       | HOUF  | I-MINUT | Ē    |       | 11:14          | :<br>:      |        |                                      |
|       | CT UI | -F2F1   |      |       | <b>]</b> +01,0 |             |        | Send                                 |
|       | DATE  | PSN     |      |       | 99             |             |        |                                      |

. In a very simple manner, the date and time can be assigned.

The CT OFFSET function is used to enter the time zone difference, (this function is normally used in America).

The DATE PSN function is used to decide in which PSN the date must appear.

The HOUR PSN function is used to decide in which PSN the time must appear.

The Send push button is used to send the update to the coder, whereas the Read push button is used to read the information previously set.

| 😫 Clock Time - Traffic Pr   | AE<br>ogram - Decoder Ide | V STARGAT  | Ξ<br>tifier                                     | X                      |
|-----------------------------|---------------------------|------------|-------------------------------------------------|------------------------|
| Clock Time                  | ľ                         | PI-ECC-LIC | Traffic Progra                                  | m - Decoder Identifier |
| Language Idenfication Code: | Russian                   |            | Puerto Rico 07<br>Cayman Islands<br>Nicaragua   | <u> </u>               |
| Country Selection:          | Russian Federation        |            | Peru<br>Equatorial Guinea<br>Senegal<br>Somalia |                        |
| Coverage area Selectio      | National                  |            | Russian Federation<br>Luxembourg<br>Tunisia     |                        |
| ID Number:                  | 045 🚔                     |            |                                                 |                        |
| Program Identifier Code:    | 722D                      |            | A                                               |                        |
| Extended Country Code:      | EO                        | Head Pl    | Send Pl                                         | Send PI Burst          |
|                             |                           | Read ECC   | Send ECC                                        | Send ECC Burst         |
|                             |                           | Read LIC   | Send LIC                                        | Send LIC Burst         |

In the following board, the parameters of the Program Identifier can be entered together with relative further extensions.

The first setting to be made is the type of language used in transmission (Language identification Code), then select the country (Country Selection), then the type of coverage (Coverage area Selection) and finally the ID.

The Extended Country Code and the right table are displayed together. The Send push buttons are used to send the update to the coder, whereas the Read push buttons are used to read the information set previously.

Let's now see the Traffic Program - Decoder Identifier board.

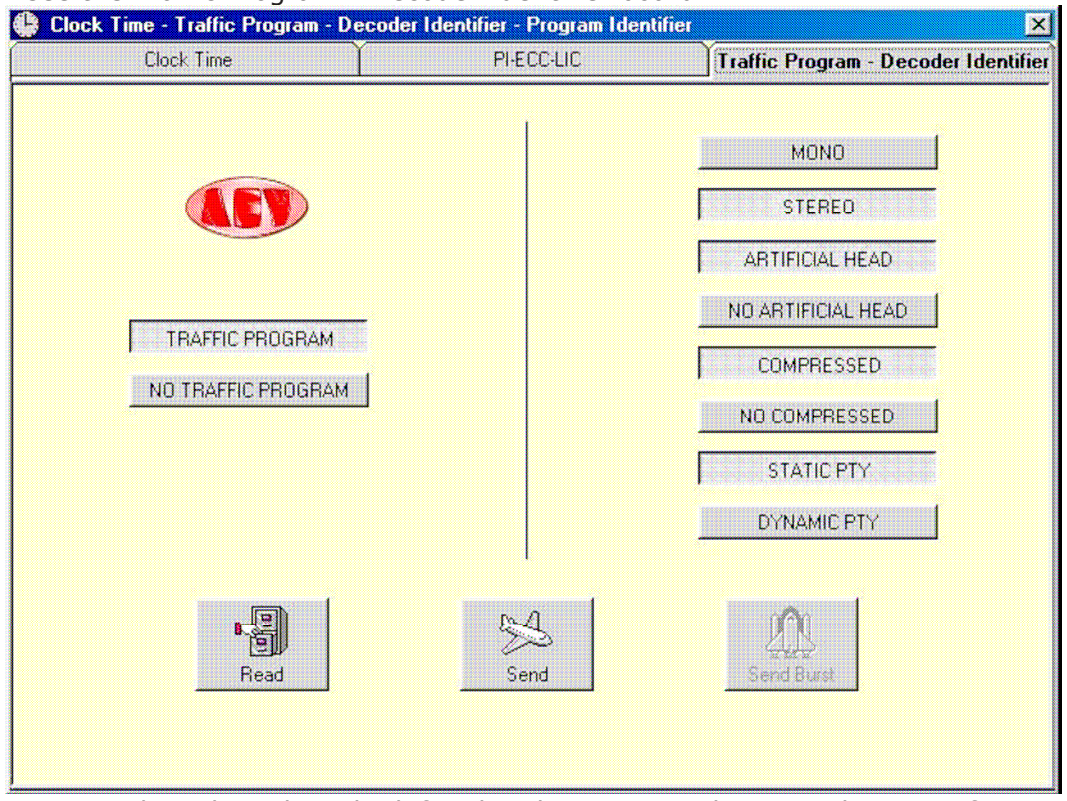

The TP option can be selected on the left side. The options relative to the type of transmission are available on the right side. Once the choices have been made, sent the update to the coder using the Send push button. Use the Read push button to read

the information set previously. Let's now see the "live" controls window.

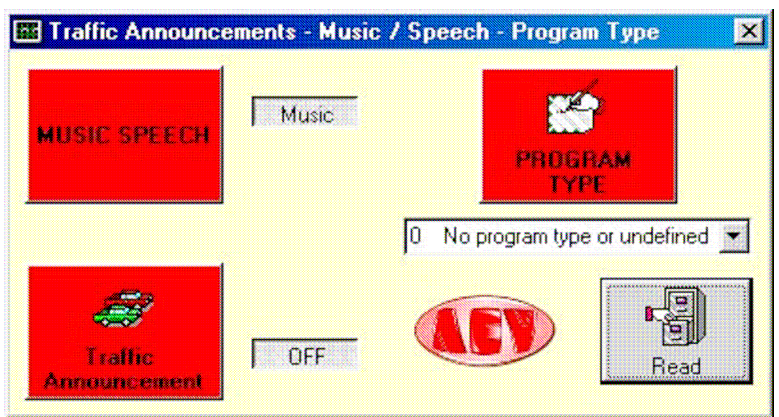

.Press any one of the red push buttons to immediately transmit the functions in use to the coder, with the exception of Program Type. To do this, make the selection using the combo box and then press the relative push button. The Read option is enabled only in "via satellite" mode.

Let's now see the EON - LI - TA EON boards.

|             | 1       |       | U ľ          | TA EON            |
|-------------|---------|-------|--------------|-------------------|
|             |         |       |              |                   |
| PSN         | EON PSN |       | Enable EON   |                   |
| AF Method A | 0,000   | 000,0 | ТР           |                   |
| AF Method B | 0,000   | 000,0 | TA           |                   |
| AF Method B | 0,000   | 000,0 | PTY 0 No pro | gram type or un 💌 |
| AF Method B | 0,000   | 000,0 |              |                   |
| AF Method B | 0,000   | 000,0 | PIN          | 0                 |
| AF Method B | 0,000   | 0.000 | PI           | 5158              |

10 pages are offered to make the required settings.

Depending on the properties of the network, the parameters are entered, then in the same manner as the other boards, the parameters are read or sent to the coder using the Read and Send push buttons.

Let's now see some examples to better explain how to make the settings.

Supposing we have radio MISS, which must make the setting with method A with radio JOY and with radio SUN.

Radio JOY has PI 5155 and frequencies 102.0 and 106.5, radio SUN has PI 5159 and frequencies 100.0 and 104.5.

Select page no. 0, enter the name of the first radio in the PSN box, in our case radio JOY (8 characters at the most can be entered in any event). Now enter the two frequencies in the boxes at the side of AF Method A writing, in our case 102.0 and 106.5 in the second box. Finally enter code 5155 in the PI box.

Let's now program the second radio connected. Select page number 1, enter the name of Futurcom Srl via della Tecnica 35, 40050 Argelato Bologna ITALY

the radio in the PSN box, in our case radio SUN, enter the two frequencies in the boxes at the side of AF Method A writing, in our case 100.0 and 104.5 in the second box. Finally enter code 5159 in the PI box.

At this stage simply send the setting to the rds coder.

To make the setting with method B, proceed in the same manner.

Radio MISS has frequencies 90.5, 91.0 and 93.5, 94.0, radio ABC has PI 5156 and frequencies 89.0, 102.0, 103.5 and 106.5, radio BOYS has PI 5160 and frequencies 98.0 e 100.5.

Select page number 0, enter the name of the first radio in the PSN box, in our case radio ABC. Now enter the frequencies in the boxes at the side of AF Method B writings, the frequencies of radio MISS are entered in the first column, those of the associated radio in the second, relative to the same coverage areas, in our case those of radio ABC.

90.5 102.0

91.0 103.5

93.5 106.5

94.0 89.0

Then enter code 5156 in the PI box.

Make the same settings in page 1 for radio BOYS, enter the name of the radio in the PSN box, in our case radio BOYS, then complete the frequencies boxes, bearing in mind, as said above, that those on the left side relate to radio MISS and those on the right side to radio BOYS. 90.5 100.5

93.5 98.0

Then enter code 5160 in the PI box.

At this stage simply send the settings to the rds coder.

| 🖷, Enhanced Other Netwo | k - Linkage Information |           |            | × |
|-------------------------|-------------------------|-----------|------------|---|
| EON                     |                         | <u> </u>  | TAEON      |   |
|                         |                         |           |            |   |
|                         | Linkage Actuator        |           |            |   |
|                         | Extended Generic Indica | ator 📃    |            |   |
|                         | International Linkage   |           |            |   |
|                         | Linkage Set Number      | 501       |            |   |
| Read                    |                         | Send Send | Send Burst |   |

From the Linkage Information board, some parameters relative to the network transmission can be attributed. In particular using the Linkage Actuator push button, the network connection activation command is sent, the Extended Generic Indicator, which is a command not yet used, the International Linkage, which establishes whether the connection in use is of the national or international type and finally the Linkage Set Number which is the connection code.

We have still another board, TA EON, which is used only to send all the TA EON selected all together.

| anced Other Network - I | inkage Information |                  |
|-------------------------|--------------------|------------------|
| EON                     | <u>[</u>           | TA EON           |
| TA EON O                | <b>AFY</b>         |                  |
| TA EON 1                |                    | Read One         |
| TA EON 2                |                    |                  |
| TA EON 3                |                    | Read All         |
| TA EON 4                |                    | R.A.             |
| TA EON 5                |                    | Send One         |
| TA EON 6                |                    | 54               |
| TA EON 7                |                    | Send All List    |
| TA EON 8                |                    | 0 <sup>m</sup> 0 |
| TA EON 9                |                    | Send All Burt    |

The last functions available relate to the Transparent Data Channel, to the In House Applications and to the Traffic Message Channel. These functions have been designed in compliance with the Cenelec EN50067 standards and can be used only with special decoders.

|    | TDC     | Т                                       |    |   |   |     | TMC System                              | TMC             |          |
|----|---------|-----------------------------------------|----|---|---|-----|-----------------------------------------|-----------------|----------|
|    | PAGE 04 |                                         |    |   |   | TRA | NSPARENT DATA CH                        | IANNEL 1 - 31   |          |
|    | # Addr  | Command                                 | On |   |   | #   | Command                                 | j               | On 4     |
| •  | 00 000  | 000000000000000000000000000000000000000 | 0  |   | • | 01  | 000000000000000000000000000000000000000 | 000000000000000 | 0        |
|    | 01 000  | 000000000000000000000000000000000000000 | 0  |   |   | 02  | 000000000000000000000000000000000000000 | 00000000000000  | 0        |
|    | 02 000  | 000000000000000000000000000000000000000 | 0  |   |   | 03  | 000000000000000000000000000000000000000 | 000000000000000 | 0        |
|    | 03 000  | 000000000000000000000000000000000000000 | 0  |   |   | 04  | 000000000000000000000000000000000000000 | 00000000000000  | 0        |
|    | 04 000  | 000000000000000000000000000000000000000 | 0  |   |   | 05  | 000000000000000000000                   | 00000000000000  | 0        |
|    | 05 000  | 000000000000000000000000000000000000000 | 0  |   |   | 06  | 000000000000000000000000000000000000000 | 000000000000000 | 0        |
|    | 06 000  | 000000000000000000000000000000000000000 | 0  |   |   | 07  | 000000000000000000000000000000000000000 | 000000000000000 | 0        |
|    | 07 000  | 000000000000000000000000000000000000000 | 0  |   |   | 08  | 000000000000000000000000000000000000000 | 000000000000000 | 0        |
|    | 08 000  | 000000000000000000000000000000000000000 | 0  |   |   | 09  | 000000000000000000000000000000000000000 | 00000000000000  | 0        |
|    | 09 000  | 000000000000000000000000000000000000000 | 0  |   |   | 10  | 000000000000000000000000000000000000000 | 00000000000000  | 0        |
|    | 10 000  | 000000000000000000000000000000000000000 | 0  |   |   | 11  | 000000000000000000000000000000000000000 | 000000000000000 | 0        |
|    | 11 000  | 000000000000000000000000000000000000000 | 0  |   |   | 12  | 000000000000000000000000000000000000000 | 000000000000000 | 0        |
|    | 12 000  | 000000000000000000000000000000000000000 | 0  |   |   | 13  | 000000000000000000000000000000000000000 | 000000000000000 | 0        |
|    | 13 000  | 000000000000000000000000000000000000000 | 0  |   |   | 14  | 000000000000000000000000000000000000000 | 000000000000000 | 0        |
|    | 14 000  | 000000000000000000000000000000000000000 | 0  |   |   | 15  | 000000000000000000000000000000000000000 | 000000000000000 | 0        |
|    | 15 000  | 000000000000000000000000000000000000000 | 0  |   |   | 16  | 000000000000000000000000000000000000000 | 00000000000000  | 0        |
|    | 16 000  | 000000000000000000000000000000000000000 | 0  | - |   | 17  | 000000000000000000000000000000000000000 | 00000000000000  | 0.       |
| Br | ad One  | Read All                                |    | D |   | 200 | A A                                     |                 | <u>M</u> |

100 remote controls are available for the **Transparent Data Channel**, whereas 31 remote controls are available for the Channels from 1 to 31. As usual, the Send and Read push buttons are used for the usual functions.

|         |   |         | IH      | The The The The The The The The The The | 1C System  | Ϋ́       | TMC                                                | Â |
|---------|---|---------|---------|-----------------------------------------|------------|----------|----------------------------------------------------|---|
| PAGE 00 |   | PAGE 08 | ¥       |                                         |            |          |                                                    |   |
| PAGE 01 | ¥ | PAGE 09 | ¥       | READ Page                               | WRITE Pa   | ige      | NEW<br>Full rds                                    |   |
| PAGE 02 | ¥ | PAGE 10 | ¥       |                                         | 1 132      |          | _anguage.ini<br>_anguage_en.ini<br>_anguage_it.ini |   |
| PAGE 03 | ¥ | PAGE 11 | ¥       |                                         |            |          | DidLocal.rds<br>Page00.txt                         | 1 |
| PAGE 05 | ¥ | PAGE 12 |         | Page00.txt                              |            |          |                                                    | - |
| PAGE 06 | ¥ | PAGE 13 | ¥       |                                         |            |          |                                                    |   |
| PAGE 04 |   | PAGE 14 |         |                                         |            |          |                                                    |   |
| PAGE 07 |   |         |         |                                         |            |          |                                                    |   |
|         |   | Read S  | elected | Read All Ser                            | M Selected | Send All | Send All Burs                                      |   |

The pages available are pointed out by the lighting up of the relative traffic light. To modify a page, retrieve it using the combo box. From the editing window, make the desired modifications and then save the page using the Write Page push button or send it using the Send push buttons.

A special decoder is required for this application too.

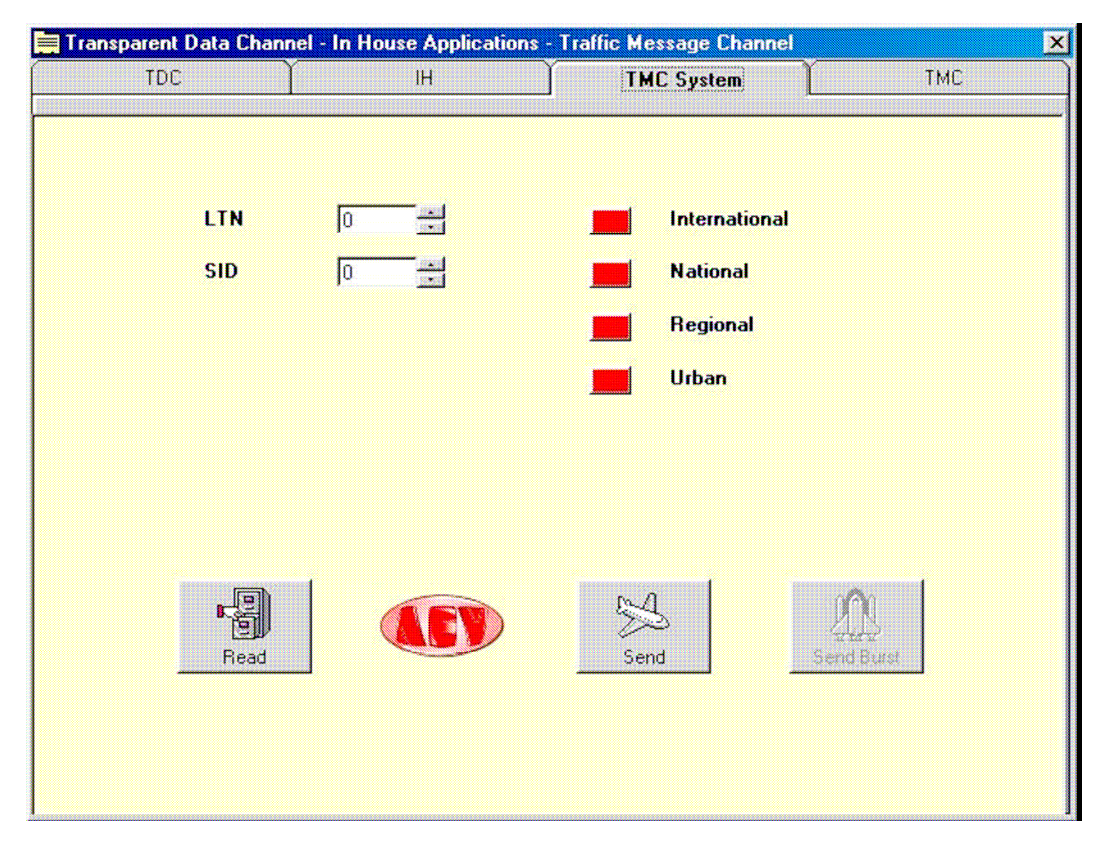

In the two tables relative to the Traffic Message Channel, refer to the CEN TC 278 SWG7.3 E pr ENV/278/7/3/004 of the CEN TC 278 WG7 for the specific codes.

The LTN code is found in this board, Location Table Number, together with the SID Service Identifier, plus the setting of the coverage area, which can be considered as an identification code of the sender, similar to the PI.

All parameters required for the event description are provided in the following board. Let's see the board.

|   | Tmc Nr. | Location | Event    | Duration | Direction     | Extent  | Diversion | Repetition  | • |
|---|---------|----------|----------|----------|---------------|---------|-----------|-------------|---|
| Þ | 00      | 00000    | 0000     | 0        | Off           | 0       | Off       | 00          |   |
|   | 01      | 00000    | 0000     | 0        | Off           | 0       | Off       | 00          |   |
|   | 02      | 00000    | 0000     | 0        | Off           | 0       | Off       | 00          |   |
|   | 03      | 00000    | 0000     | 0        | Off           | 0       | Off       | 00          |   |
|   | 04      | 00000    | 0000     | 0        | Off           | 0       | Off       | 00          |   |
|   | 05      | 00000    | 0000     | 0        | Off           | 0       | Off       | 00          |   |
|   | 06      | 00000    | 0000     | 0        | Off           | 0       | Off       | 00          |   |
|   | 07      | 00000    | 0000     | 0        | Off           | 0       | Off       | 00          |   |
|   | 08      | 00000    | 0000     | 0        | Off           | 0       | Off       | 00          |   |
|   | 09      | 00000    | 0000     | 0        | Off           | 0       | Off       | 00          |   |
| R | ead One | B        | iead All | Send (   | 4<br>Dne List | Send Al | Lists     | Send All Bu | • |

The Location parameter is used to establish where the event has occurred.

The Event parameter establishes the type of event.

The Duration parameter establishes how long the event lasts presumably.

The Direction parameter establishes the direction in which the event has occurred.

The Extent parameter establishes additional specifications concerning the place in which the event has occurred.

The Diversion parameter establishes alternative routes.

The Repetition parameter establishes the repetition percentage of this compared to the other events pointed out.

The last board available in this program is called Edit Group. This function is normally disabled as it allows the transmission percentages of the groups to be altered. Therefore, if unsuitable modifications are made, there is the risk that the information is not transmitted correctly. Proceed as follows to enable this function: save the configuration file "nome.rds" with a Notepad text editor. Open the "nome.rds" file. Type-in **On**, in the EnableGroupFunction=**Of** f item.

Then save the file and open it again using the Open command from the main window of the program.

Do not make any other modif icat ions in this f ile, otherw ise er rors may be produced in the program.

|                   | AEV STARGATE                                                                    |                 |                |  |  |  |  |  |  |
|-------------------|---------------------------------------------------------------------------------|-----------------|----------------|--|--|--|--|--|--|
| Edit Groups       |                                                                                 |                 |                |  |  |  |  |  |  |
|                   |                                                                                 |                 |                |  |  |  |  |  |  |
|                   |                                                                                 | A B             | 000            |  |  |  |  |  |  |
| Group Nr. 0 40 %  | PI - PSN - AF - PTY - TP - TA - M/S - DI<br>PI - PSN - PTY - TP - TA - M/S - DI | 📕 040 🛨 000 🛨 📕 | 4.B            |  |  |  |  |  |  |
| Group Nr. 1 10 %  | PI - PIN - PTY - TP - ECC - LIC<br>PI - PIN - PTY - TP                          | 📕 010 🚍 000 🚍 📕 | Send All Burst |  |  |  |  |  |  |
| Group Nr. 2 15%   | PI - RT64 - PTY - TP<br>PI - RT32 - PTY - TP                                    | 📕 015 🚔 000 🚔 📕 | 4              |  |  |  |  |  |  |
| Group Nr. 3 0 %   | PI - PTY - TP - AGT - AID<br>Not available                                      | 📕 000 🖶 000 🗮 📕 | Send All       |  |  |  |  |  |  |
| Group Nr. 4 12%   | PI - CT - PTY - TP<br>Not available                                             | 📕 012 🛨 000 🛨 📕 |                |  |  |  |  |  |  |
| Group Nr. 5 0%    | PI - TDC - PTY - TP<br>Not available                                            | 📕 🚾 🗮 🔟         |                |  |  |  |  |  |  |
| Group Nr. 6 0%    | PI - IH - PTY - TP<br>Not available                                             | 📕 🚾 🖶 🔟         | Send One       |  |  |  |  |  |  |
| Group Nr. 7 0%    | Not available                                                                   | 📕 🚾 🗮 🔟         |                |  |  |  |  |  |  |
| Group Nr. 8 0%    | PI - PTY - TP - TMC<br>Not available                                            |                 | AFT            |  |  |  |  |  |  |
| Group Nr. 9 0%    | Not available                                                                   |                 |                |  |  |  |  |  |  |
| Group Nr. 10 0 %  | PI - PTY - TP - PTYN<br>Not arailable                                           |                 |                |  |  |  |  |  |  |
| Group Nr. 11 0 %  | Not available                                                                   | 📕 🚾 🗮 🔟         |                |  |  |  |  |  |  |
| Group Nr. 12 0 %  | Not available                                                                   |                 |                |  |  |  |  |  |  |
| Group Nr. 13 0 %  | Not available                                                                   |                 |                |  |  |  |  |  |  |
| Group Nr. 14 10 % | PI - PTY - TP -EON - LI<br>PI - PTY - TP -EON                                   | 📕 000 🛨 010 🛨 🔳 |                |  |  |  |  |  |  |
| Group Nr. 15 13%  | PI - PTY - TP - TA -MS - DI - PSN<br>PI - PTY - TP - TA -MS - DI                | 📕 000 🛨 013 🛨 🔳 | Read One       |  |  |  |  |  |  |
|                   | Fast basic tuning information                                                   | en de de de     |                |  |  |  |  |  |  |

. 15 groups, split-up into A/B are available.

At the side of each group, an ON/OFF push button is available. If it is red it means that the group is disabled and if it is green it means that it is enabled.

The box with numbers indicates the transmission value of the group.

The default values are:

Group 0 A On 0 4 0 Group 1 A On 0 1 0

Group 2 A On 0 1 5

Group 4 A On 0 1 2

Group 1 4 B On 0 1 0

Group 1 5 B On 0 1 3

# Do not make any modif icat ions unless you are absolutely cer tain.

*3 types of conf igurat ions have been pre- ar ranged:* 

**RDSPCSAT.rds** loaded default configuration with all the most frequently used parameters. **OldLocal.rds** to be used only with previous versions of RDS 3500 and STARGATE MK1 (they may be identified by the two 9-pin connectors on the back of the panel).

Full.rds this configuration is used to modify all the parameters of the RDS coder.

# **Electrical Specifications**

# INPUT

Analog audio input configuration Electronically balanced Left & Right Input level  $-10 \div +10$  dBu Input Impedance > 10 Kohm or 600 ohm dip switch selectable Common mode rejection Greater than 50 dB (30 Hz ÷ 15 KHz) Connectors XLR Female, EMI suppressed

# **STEREO Generator**

MPX Output configuration 1 output with level control Composite output level  $0 \div +12$  dBu Output Impedance 50 ohm Connector BNC grounded to chassis Pilot Frequency 19 KHz  $\pm$  0.001% Max over temp. Futurcom Srl via della Tecnica 35, 40050 Argelato Bologna ITALY

Pilot injection  $4 \div 12$  % adjustable internally Frequency Response (± 0.1 dB) 30 Hz ÷ 15 KHz Stereo Separation Greater than 64 dB 30 Hz ÷15 KHz (78 dB @ 1 KHz) Crosstalk Sub to Main Greater than 40 dB 30 Hz ÷15 KHz (64 dB @ 1 KHz) Crosstalk Main to Sub Greater than 45 dB 30 Hz ÷15 KHz (61 dB @ 1 KHz) Distortion @ 1 KHz Less than 0.005 % Signal to noise ratio Greater than 96 dB DIN audio. 38 KHz Subcarrier Suppression Greater than 80 dB 76 KHz and sideband SuppressionGreater than 90 dB Preemphasis 50-75 µSec dip switch selectable Pilot tone Sync IN/OUT dip switch selectable Connector BNC grounded to chassis Pilot Reference Output: 1 Vpp square wave Impedance 600 ohm Pilot Reference Input: 1 Vpp sin. wave Impedance 10 Kohm SCA Input -14  $\div$  +6 dBu for 10% modulation of main carrier. SCA input Impedance 10Kohm

#### **RDS Generator**

RDS signal: Standard specification EBU Doc. Tech. 3244-E and Cenelec PrEn 50067 Coding: Differential and Biphase Modulation DSB-suppressed carrier Frequency 57 KHz Bandwidth  $\pm$  2.4 KHz RDS injection into MPX signal - infinite  $\div$  - 16 dB RDS output level 0 dBu Output Impedance 100 ohm (max load 5 Kohm) Connector BNC grounded to chassis

#### **Data Syncrhonization**

Terminal Interface: RS232-C at rear, asynchronous Data Input Full duplex Format Selectable Transmission Speed 2400 ÷ 19600 baud Connector 9 contact subminiature cannon female RDS Data management Microprocessor controlled 128 Kbyte Non volatile memory RAM data retention 10 years.

#### Remote I / O

MS, TA, RDS OFF Cmos level Connector 25 pin subminiature cannon female

#### **General Data**

Power requirement 87  $\div$  265 VAC 50  $\div$  60 Hz Consumption 8 VA Dimension (WxHxD) 48.3 x 24 x 4.4 cm 1 rack unit Weight 2,5 Kg. (5.5 Lbs) Operating Temp. 0  $\div$  50° C **Connection PC – RS 232** 

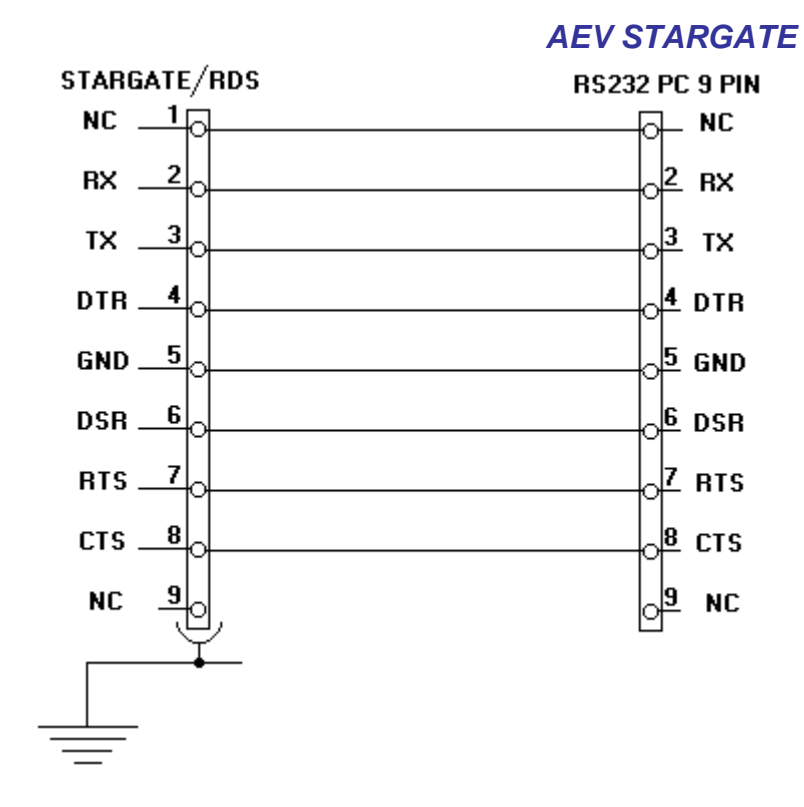

# Sample connection Remote

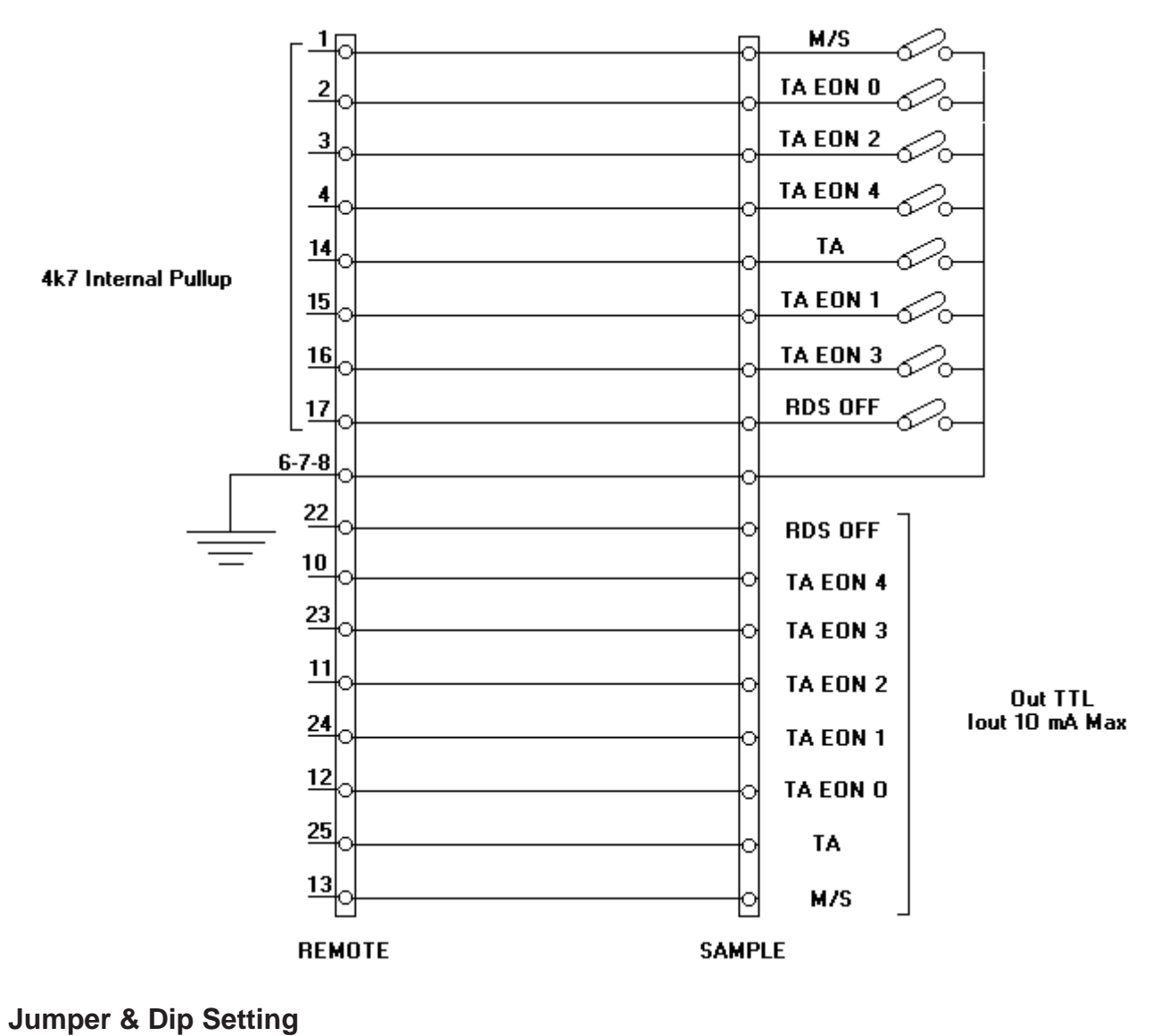

Futurcom Srl via della Tecnica 35, 40050 Argelato Bologna ITALY

# Preset dip

|              | Dip 1 - 2                 | Dip 3   | Dip 4            | Dip 5   | Dip 6         | Dip 7    | Dip 8    |
|--------------|---------------------------|---------|------------------|---------|---------------|----------|----------|
| ↑            | See Baud Rate<br>Table    | Bypass  | TA bistable      | RDS ON  | REMOTE<br>ON  | Reserved | Reserved |
| $\downarrow$ | Vedi Tabella<br>Baud Rate | Operate | TA<br>monostable | RDS OFF | REMOTE<br>OFF | Reserved | Reserved |

# Boude rate dip

|       | Dip 1 | Dip 2 |
|-------|-------|-------|
| 2400  | ↓     | →     |
| 4800  | 1     | ↓     |
| 9600  | Ļ     | 1     |
| 19200 | 1     | 1     |

# Setup dip

|   | Dip 1      | Dip 2         | Dip 3 | Dip 4            | Dip 5    | Dip 6      |
|---|------------|---------------|-------|------------------|----------|------------|
| ↑ | Z IN L 10K | 19 KHz<br>OUT | 50 µS | Preenfasi<br>OFF | Reserved | Z IN R 10K |
| ↓ | Z IN L 600 | 19 KHz<br>IN  | 75 μS | Preenfasi<br>ON  | Reserved | Z IN R 600 |